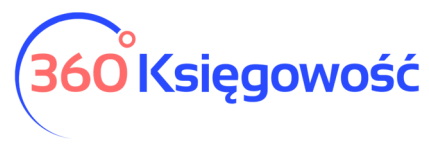

Podręcznik Użytkownika Pełna Księgowość

## Jak dodać link do płatności Montonio do wiadomości e-mail?

W 360 Księgowość konieczne jest dokonanie pewnych ustawień, zanim link do płatności w treści emaila zacznie działać.

W menu Ustawienia > Ustawienia połączeń zewnętrznych > Montonio należy wprowadzić klucz publiczny i prywatny pobrany ze strony Montonio oraz dodać "bank pośredni" o nazwie Montonio. Możesz teraz akceptować płatności z linków w e-mailach!

| 1 | Montonio                                                                                                    |                                                                                                    | ,              | -   |  |
|---|----------------------------------------------------------------------------------------------------|----------------------------------------------------------------------------------------------------|----------------|-----|--|
|   | Link do płatności Montonio to usługa świadczona przez Montonio Finance OÜ. Dzięki tem macierzystym banku. Więcej szczegółowych informacji <u>tutaj</u> | uści Montonio to usługa świadczona przez Montonio Finance OÜ. Dzięki temu możliwe jest dodanie do każdej faktury wystawionej e-mailem unikalnego linku do płatnóści, dzięki któremu kilent końcowy może szybko i wygodnie opłacić fakturę w swoim n banku. Więcej szczegółowych informacji t <u>utaj</u> |                |     |  |
|   | Wybierz bank pośredniczący dla Montonio                                                                                                    | Klucz publiczny                                                                                                    | Klucz prywatny | . 1 |  |
|   | ~                                                                                                    |                                                                                                    |                | . 1 |  |
|   |                                                                                                    |                                                                                                    | Zapisz         |     |  |

Następnie musisz dodać link do płatności do treści wiadomości e-mail. W tym celu przejdź do Ustawienia > Ustawienia ogólne > E-mail. Dodaj w wiadomości zmienną "Link do płatnośc FV Montonio".

| Tekst wiadomości domyślnej                                                          |                                                       |                              |  |
|-------------------------------------------------------------------------------------|-------------------------------------------------------|------------------------------|--|
| Nazwa dokumentu                                                                     | Rodzaj                                                | Tekst wiadomości domyślnej   |  |
| Faktura sprzedaży                                                                   | Faktury I inne dowody sprzedaży 🗸                     |                              |  |
| Tekst po polsku                                                                     | Tekst po angielsku                                    | Wiadomość w języku rosyjskim |  |
|                                                                                     | Zmienne                                               |                              |  |
|                                                                                     |                                                       | Wybierz zmienną              |  |
| írešć wladomošci                                                                    | Wyblerz zmienną<br>Nazwa firmy<br>Nr dokumentu        |                              |  |
| Dzień dobry,                                                                        | Link do dokumentu<br>Link do platności za fy Montonio |                              |  |
| Faktura w formacie PDF [documentnumber] z firmy [companyname] znajduje się w załącz | niku.                                                 |                              |  |
| Dziękujemy za terminową płatność!                                                   |                                                       |                              |  |
| Z wyrazami szacunku,<br>[companyname]                                               |                                                       |                              |  |
|                                                                                     |                                                       |                              |  |
|                                                                                     |                                                       |                              |  |
|                                                                                     | Zapisz Anuluj                                         |                              |  |

360 Księgowość